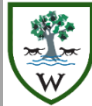

# Woodrush High School

An Academy for Students Aged 11-18

# Your Child's Dashboard

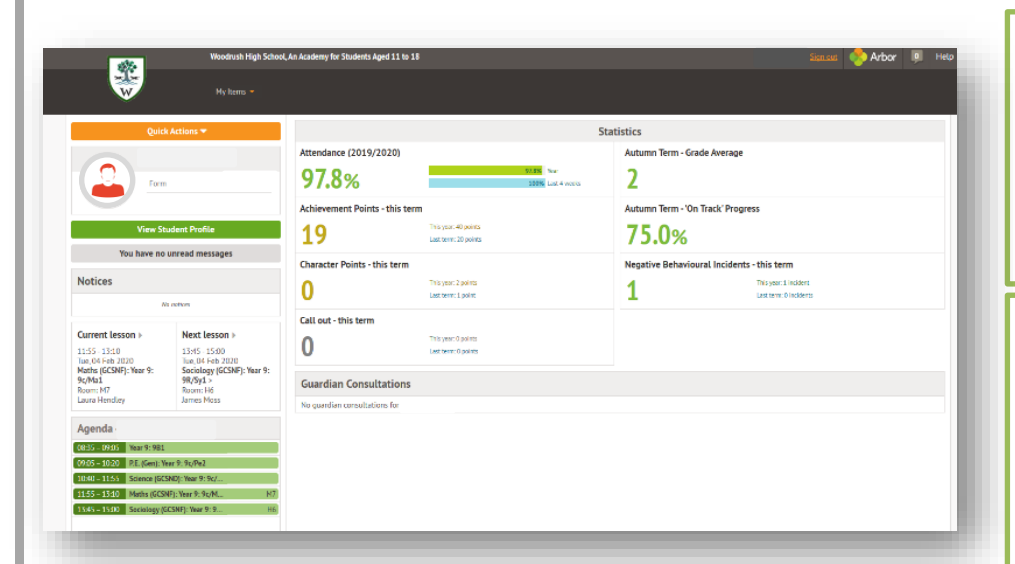

Profile

### Features – My Items

### Main Dashboard Profile Calendar Attendance Progress Behaviour Examinations Report Cards

**Parent Portal** 

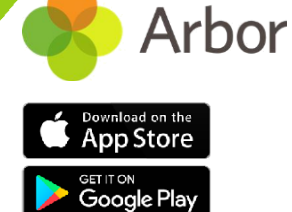

#### **Dashboard - Statistics** To log into the Parent Portal for the first time and view The dashboard is the first screen that you will see. This your child's dashboard, you will need the email sent from gives a quick glance of the student's daily timetable, us to welcome you to Arbor. We also recommend that achievement and behaviour incidents, notices, current you log in for the first time on a desktop computer, attendance and progress. using Chrome as your web browser. This email will You can return to this page at any time by clicking on the school's logo or choosing Dashboard from any menu. confirm your username (your email on school record) and a link for you to click on that will take you directly to your A Baront / Guardian of Multiple Children Available data on your child We have granted access to different elements of your child's profile. You will be able to click on different parts of the home page to view more data on your child. (See below)

For example, clicking the attendance percentage will bring up the attendance page which breaks down the attendance figures into present, late, or absent.

| A Parent / Guardian of Multiple Children                   |
|------------------------------------------------------------|
| If you are the Primary Guardian for more than one child    |
| in the school, you can access and view each child through  |
| the same portal by clicking on the name at the drop-       |
| down menu with the children's names in the top-left of     |
| the home page, then change sibling. On doing this for the  |
| first time, you will need to enter your other child's date |
| of birth to access their dashboard.                        |
|                                                            |

Logging in for the first time

schools' Parent Portal site.

Calendar

| This allows you to see basic information about your child,<br>and highlights any unread notices or actions needing to be<br>completed. You will be able to amend details such as your<br>contact details, medical information, consents, and so on. | This shows the student's calendar for the academic year,<br>including their timetable and school events they are<br>involved in as well as detentions. This will soon include<br>trips, enrichment and after school clubs as these features<br>are added to the system. | Attendance statistics and recent attend<br>academic year are shown here. Each da<br>sessions (am and pm). These together a<br>percentage attendance. The school's ex<br>this is at least 96% in any academic yea |
|----------------------------------------------------------------------------------------------------|----------------------------------------------------------------------------------------------------|----------------------------------------------------------------------------------------------------|
| Behaviour<br>Here you can view achievement and character points<br>awarded to your child. You can also see behaviour                                                                                                    | Examinations<br>In this section, you can view and download the student's<br>Exams timetable for the current year. This is available for                                                                                                    | <b>Report Cards (Student Progress)</b><br>All the reports that are published for you in this section. Your child will receive the                                                                                |

Here vou can view achieveme awarded to your child. You ca incidents, as well as comments that may have been written about the incident. Achievement and Consequences details can be found in student planners. (C1 incidents are warnings and not sanctioned, so please support the school in speaking to your child about these incidents)

both KS4/ KS5 Public Examinations in the summer as well as Internal Mock Examinations in the spring.

This shows the student's calendar for the academic year

### Attendance Summary

Attendance statistics and recent attendance for the ay is made up of two give a child's expectation is that ar.

our child will be held hree reports in each academic year.

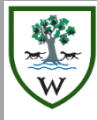

## Woodrush High School

An Academy for Students Aged 11-18

## The Arbor APP

The Arbor App brings all the functionality of the desktop Parent Portal to your phone. It will enable us to communicate to our parents in a much easier and convenient fashion.

The Arbor App will allow parents to check in on their child's attendance, behaviour & academic progress.

#### With the Arbor App, we can:

- Get in touch with you easily and conveniently
- Eliminate the need for paper communication with in-app messaging and live updates - helping to improve security & reduce the workload of our staff
- Ensure an effective communication route is in place for all parents

#### Parents & Guardians can:

 Check key attendance, behaviour & progress data for their child at any time of the day

# Check on your child **from anywhere**

| 10:44 7                                                                                    | 10:44 -7       | - 8        | .ıl 🗢 🗉                 |
|--------------------------------------------------------------------------------------------|----------------|------------|-------------------------|
| Form School                                                                                | Quick Actions  |            | ^                       |
| Notices                                                                                    | Behaviour      | Attendance | <b>File</b><br>Progress |
| Current lesson                                                                             |                |            |                         |
| 10:00 - 10:45<br>Thu, 16 May 2019<br>Mathematics: Year 9: Y9Set2<br>Room: 106              | e<br>Trips     | Clubs      | Report Cards            |
| Next lesson                                                                                |                |            |                         |
| 11:00 - 11:45<br>Thu, 16 May 2019<br>History: Year 9: Y9Set2<br>Room: 416<br>Megan Roberts | Main Dashboard |            |                         |
| Download Student Reports                                                                   | Profile        |            |                         |
| Statistics                                                                                 | Attendance     |            | ~                       |
| Attendance (2018/2019)                                                                     | Progress       |            |                         |
| 93.3% 100%<br>Vear Last 4 weeks                                                            | Activities     |            | ~                       |
| ≡ 📀 😁                                                                                      | =              | ۸          | 9                       |

### Troubleshooting

If you are having trouble accessing either the school parent portal or the parent App, please do not hesitate to contact us at school so we can help.

### Access all your info in one place

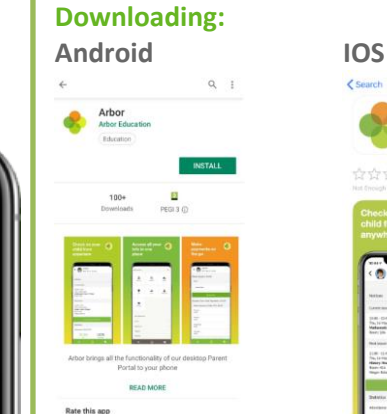

CS Curch Abbr Med - Causeus Pursa Curches Curches C

App Store

Google Pla

Arbor

Please allow Push Notifications so you can see messages sent from the school

### Logging In

**Arbor App** 

- The school will send all parents login information by email
- The first time you log in to the Arbor App, you will be asked to read and confirm Arbor's terms and conditions. Please read Arbor's terms and conditions and select 'Accept' if you agree.
- Verification will be needed using your child's date of birth
- From the App you can request to update your child's personal information (confirmation of change will be needed), access notices and look at live information about your child.